## PARCELA EN LA QUE EXISTEN VARIOS EDIFICIOS CON LA MISMA REFERENCIA CATASTRAL Y ES PRECISO REALIZAR UN IEE POR CADA UNO DE LOS EDIFICIOS

1. Desde la pantalla de inicio, el técnico municipal ingresa a través de "Acceso a REMIEE"

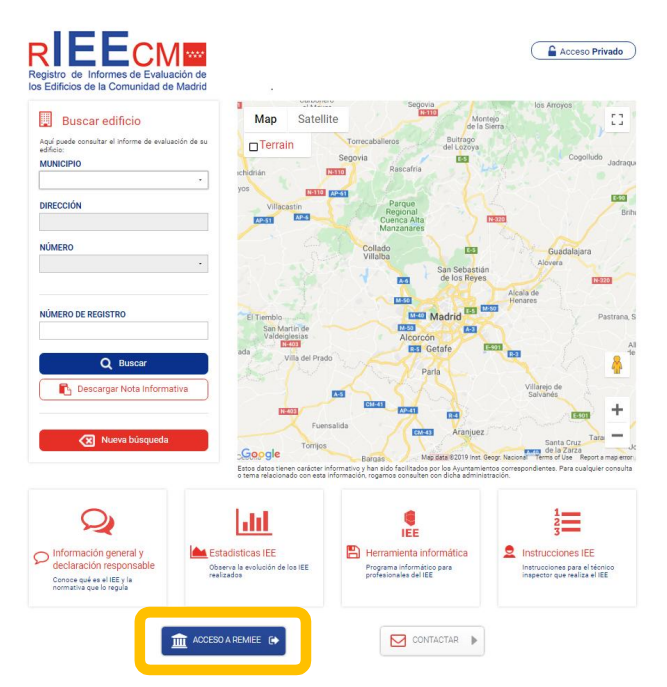

2. En la pantalla resultante introducirá sus datos de usuario y contraseña

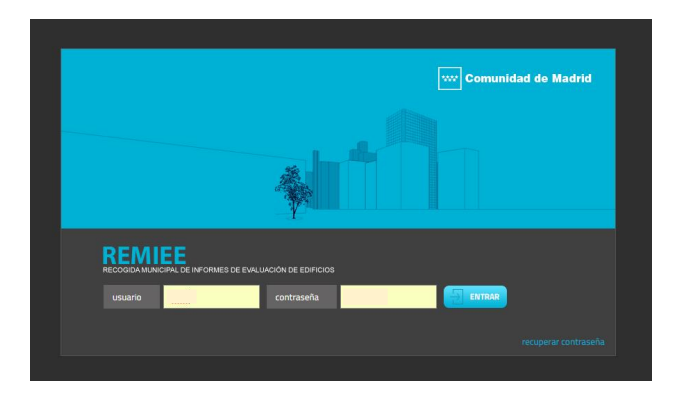

 Accediendo así a la pantalla principal de REMIEE del Ayuntamiento de que se trate, en la que figuran todas las referencias y datos catastrales de los edificios existentes en el municipio, obtenidos del volcado de datos de la Dirección General de Catastro. Y seleccionar el menú "Importar IEE".

| and the second as the second second | Then                                                                                                    | this consider (   | Birmada (Basta C Basela D Mar Tab. A                                                                                                    | Coloris For Section 1. Bill Court Section | de 📕 Residen de   | The Distance state | 1. O A Dourse | and D. Annual Desired |                                                                                                    |         | Cheve |
|-------------------------------------|----------------------------------------------------------------------------------------------------|-------------------|----------------------------------------------------------------------------------------------------|-------------------------------------------|-------------------|--------------------|---------------|-----------------------|----------------------------------------------------------------------------------------------------|---------|-------|
| AL W DODORAD EX CANNA DE WED        | i price 🚺 moemali gravues 🚺                                                                                                    | processigneeds () | orodneze A beis O coope II verviso ()                                                                                                    | Colego san Jose del Mil Chaix Dhai No     | n do: 🔤 nepodo se | cc [] NORVA DALLA  | na 🧿 👱 Gescar | pas El Access Denes   | _                                                                                                    |         | Ceros |
| ida.(a,                             |                                                                                                    |                   |                                                                                                    |                                           |                   |                    |               | 6                     | Ms datos                                                                                                    | 🛱 Ayada |       |
| DEMIEE                              |                                                                                                    |                   |                                                                                                    |                                           |                   |                    |               |                       |                                                                                                    |         |       |
| SCORDAMINICIPAL DE INFORMES DE EVAL |                                                                                                    |                   |                                                                                                    |                                           |                   |                    |               |                       |                                                                                                    |         |       |
|                                     | Sector of the sector of the se |                   | The second second second second second second second second second second second second second second second s                                                                                                    |                                           |                   |                    |               |                       |                                                                                                    |         |       |
| importar iEE stadisticas - e        | explotation dates   Ril                                                                                                    | CECM I MOD        | vos • ripos actuación                                                                                                    |                                           |                   |                    |               |                       |                                                                                                    |         |       |
|                                     |                                                                                                    |                   | 12.4                                                                                                    |                                           |                   |                    |               |                       |                                                                                                    |         |       |
| Def col                             |                                                                                                    |                   |                                                                                                    |                                           |                   | D1                 |               |                       | and the second second s | tan can | and a |
|                                     |                                                                                                    |                   |                                                                                                    |                                           | -                 |                    |               |                       |                                                                                                    |         |       |
| 3313902/086315                      | 28500                                                                                                    | CL.               | MRALSOL                                                                                                    |                                           |                   |                    | 1970          |                       | 2033                                                                                                    |         |       |
| 3313622906315                       | 28500                                                                                                    | CL                | PEGERK.                                                                                                    |                                           |                   |                    | 1970          |                       | 2033                                                                                                    |         |       |
| 22166139906218                      | 28500                                                                                                    | 92                | DASTILLO AL                                                                                                    |                                           | 9                 |                    |               |                       |                                                                                                    | -       |       |
| 17126170984115                      | 28500                                                                                                    |                   | PS11010                                                                                                    |                                           | 26                |                    | 1990          |                       | 2053                                                                                                    |         |       |
| A CAMPANA AND A CAMPANA             | 28500                                                                                                    |                   | with the                                                                                                    |                                           | 12                |                    | 100           |                       | 2053                                                                                                    |         |       |
| an same revenue sis                 | 28500                                                                                                    | 44                | within the                                                                                                    |                                           | 20                |                    | 1996          |                       | 2253                                                                                                    |         |       |
| erneservesets                       | 28500                                                                                                    | 44                | and the set of the set of the set |                                           | 19                |                    | 1998          |                       | 2053                                                                                                    |         |       |
| ericecontects                       | 28500                                                                                                    | 4                 | 113111079                                                                                                    |                                           | 16                |                    | 1998          |                       | 2053                                                                                                    | 12      |       |
| 2112220000215                       | 28500                                                                                                    | 48                | POTTO DO                                                                                                    |                                           | 54                |                    | 1998          |                       |                                                                                                    | -       |       |
| 2/10/08/08/05                       | 2000                                                                                                    |                   | monory .                                                                                                    |                                           | 12                |                    | 1990          |                       |                                                                                                    |         |       |
| 2212527669215                       | 28500                                                                                                    |                   | DY SOM OF CERMINAR                                                                                                    |                                           |                   | *6                 | 1205          |                       | 3051                                                                                                    |         |       |
| 2212522606215                       | 28500                                                                                                    | 0                 | performing campainting                                                                                                    |                                           | 41                |                    | 1205          |                       | 2051                                                                                                    |         |       |
| 27125270986215                      | 28500                                                                                                    | EL.               | PEROV DE DRIPALIAR                                                                                                    |                                           | 29                |                    | 1995          |                       | 2051                                                                                                    |         |       |
| 27125270456215                      | 28500                                                                                                    | 65                | PEROV DE CIOPALIAR                                                                                                    |                                           | 37                |                    | 1996          |                       | 2051                                                                                                    |         |       |
| 27125270956215                      | 28500                                                                                                    | 6.                | PEROV DE EXPRASAR                                                                                                    |                                           | 25                |                    | 1996          |                       | 2051                                                                                                    |         |       |
| 27125274956215                      | 28500                                                                                                    | 65                | PEROV DE EXPRIMINA                                                                                                    |                                           | 22                |                    | 1995          |                       | 2051                                                                                                    |         |       |
| 29121070956215                      | 28500                                                                                                    | EL.               | GAMAIDOS                                                                                                    |                                           | 6                 |                    | 2008          |                       | 2267                                                                                                    |         |       |
| 2918309///66218                     | 28500                                                                                                    | CL.               | PUERIA CAMPO                                                                                                    |                                           | 35                |                    | 1973          |                       | 2028                                                                                                    |         |       |
| 2918309/086218                      | 28500                                                                                                    | CL                | PUERTA CAMPO                                                                                                    |                                           | 34                |                    | 1973          |                       | 2028                                                                                                    |         |       |
| 2910312/086218                      | 28500                                                                                                    | 0.                | PUERIA CAMPO                                                                                                    |                                           | 40                |                    | 1973          |                       | 2020                                                                                                    |         |       |
| 2910312/920218                      | 28500                                                                                                    | CL.               | FUERIA CAMPO                                                                                                    |                                           | 20                |                    | 1973          |                       | 2020                                                                                                    |         |       |
| 29103139906319                      | 28500                                                                                                    | CL.               | FUERIA GAMPO                                                                                                    |                                           | 32                |                    | 1309          |                       |                                                                                                    | -       |       |
| 291031W/R5631N                      | 28500                                                                                                    | CL.               | PUERTA CAMPO                                                                                                    |                                           | 30                |                    | 1973          |                       |                                                                                                    | -       |       |
| 2910304906319                       | 28500                                                                                                    | EL.               | FUERIA CAMPO                                                                                                    |                                           | 20                |                    |               |                       |                                                                                                    | -       |       |
| 29176019466218                      | 28500                                                                                                    | EL.               | PUERTA CAMPO                                                                                                    |                                           | 43                |                    | 1971          |                       | 2026                                                                                                    |         |       |
| 29176010466218                      | 28500                                                                                                    | EL.               | PUERTA CAMPO                                                                                                    |                                           | - 41              |                    | 1971          |                       | 2026                                                                                                    |         |       |
| 2917621045621N                      | 28500                                                                                                    | CL.               | PUERTA CAMPO                                                                                                    |                                           | 39                |                    | 1971          |                       | 2226                                                                                                    | 88      |       |
| 291760/00/6218                      | 28500                                                                                                    | EL.               | PUERIA CMIPO                                                                                                    |                                           | 32                |                    | 1921          |                       | 2226                                                                                                    | 88      |       |
| 2917611066218                       | 28500                                                                                                    | EL.               | PUERIA CAMPO                                                                                                    |                                           | 23                |                    | 1969          |                       | 2326                                                                                                    | 11      |       |
| 24181093966218                      | 28500                                                                                                    |                   | VPGON FEDIMA.                                                                                                    |                                           | 15                |                    | 1951          |                       |                                                                                                    | -       |       |
| 25104179986209                      | 28500                                                                                                    | CL.               | TELR                                                                                                    |                                           |                   |                    | 1979          |                       | 2034                                                                                                    | -       |       |
| 22290(0000220)                      | 28500                                                                                                    | 0                 | 62872                                                                                                    |                                           | 22                |                    | 2005          |                       |                                                                                                    | -       |       |

4. Seleccionar los archivos requeridos y a continuación "Siguiente".

| Madrid RECOGIDA MUNICIPAL D                         |                                                                                                    |  |
|-----------------------------------------------------|----------------------------------------------------------------------------------------------------|--|
| IEE   Importar IEE ·                                | Estadísticas · Explotación datos   RIEECM   Motivos · Tipos actuación                                                                 |  |
| Seleccione el archivo * Jee con<br>• Archivo * Jee: | IMPORTAR IEE<br>Staformo a un deces importar así como el resto de documentos.<br>Seleccionar archivo Ni igún archivo seleccionado     |  |
| * Declaración responsable:                          | Seleccionar archivo In gun archivo seleccionado<br>Seleccionar archivo In gún archivo seleccionado<br>Podre subi nava so mo cada vez. |  |
| * campo obligatorio<br>Cancelar                     | Siguiente > )                                                                                                    |  |

5. Aparece esta pantalla que transcribe los datos del IEE presentado

|                                 | CONFIRMAR IMPORTACIÓN IEE                                                                   |
|---------------------------------|---------------------------------------------------------------------------------------------|
| erifique que el archivo *.iee s | ubido contiene los datos esperados y seleccione el edificio de Remiee en el que importario. |
| Contenido del archivo *.lee     | 1                                                                                           |
| Situación:                      | calle puerto, 9 bis                                                                         |
| Código postal:                  |                                                                                             |
| Población:                      |                                                                                             |
| Provincia:                      |                                                                                             |
| Ref. catastral:                 | 7787808VL4476N001KP                                                                         |
| Fecha construcción:             | 2007                                                                                        |
| Fecha IEE:                      | 18/06/2019                                                                                  |
| Resultado conservación:         | Desfavorable                                                                                |
| Documentos adjuntos             |                                                                                             |
| Informe IEE:                    | referencia catastarl bis_15030226.pdf                                                       |
| Declaración responsable:        | DR.pdf                                                                                      |
| Información adicional           |                                                                                             |
| * Fecha próximo IEE:            | 18/06/202                                                                                   |
| Edificio de destino             |                                                                                             |
| - Caller                        |                                                                                             |
| Cane:                           |                                                                                             |
|                                 |                                                                                             |
|                                 | Tim ralle Mombre musto                                                                      |
| * Número:                       | Ohis                                                                                        |
| wumero:                         | (asta calle no tione artificine a(n) ¥                                                      |
|                                 | Crear reven adjirio                                                                         |
|                                 | Biq. • Nº: 9 Dpl: / Cödigo postal                                                           |
|                                 |                                                                                             |

En el apartado de edificio de destino, seleccionando en el desplegable de calle, elegir la que nos ocupa y que debe existir en el listado.

En el apartado Número/Crear nuevo edificio

En la casilla destinada a bloque, elegimos la denominación correspondiente (1,2,3...)

En la casilla destinada a número, debe aparecer transcrito el correspondiente a la referencia catastral de la parcela.

En la casilla Duplicado, elegimos la denominación elegida (A, Bis, Dupl,...)

Seleccionamos "Guardar" y nos habrá creado otro edificio con la misma referencia catastral de la parcela.

Continuamos con este proceso hasta completar el número de edificios existentes que compartan referencia catastral, si bien añadiendo el bloque y el duplicado que corresponda.